## ナビゲーションアプリshikAIの使い方

- 1. shikAIを使うための準備
- (1) shikAIアプリのインストール
- 次のQRコード画像をiPhoneのカメラで読み込み「App Storeで表示」を選択、 または、次のURLをiPhoneから開いてください。

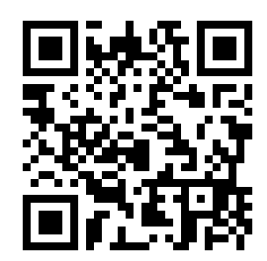

https://apps.apple.com/jp/app/shikai/id1542150781

- 2 App StoreでshikAIアプリのページが表示されますので、「入手」ボタンを選択して ください。
- ③ iPhoneのインストール画面が表示されますので、「インストール」ボタンを選択して ください。
- ④ iPhoneの「Face ID」またはパスワードを入力して先へ進むと、shikAIアプリの ダウンロードとインストールが開始されます。
- ⑤ インストール完了後、App Storeの「入手」ボタンが「開く」に変わります。
- ⑥ 「開く」ボタンまたはiPhoneホーム画面に追加された「shikAI」アイコンからアプリを 起動してください。

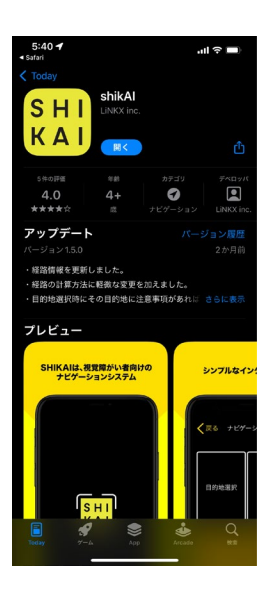

※iPhoneはApple Inc.の登録商標です。※QRコードは㈱デンソーウェーブの登録商標です。

- (2) アカウントの登録
- アプリを起動すると「はじめに」画面が表示されますので、「次へ」ボタンを選択して ください。
- ② 「アカウントの作成」ボタンを選択してください。
- ③ 「利用規約・プライバシーポリシーに同意」をタップしてチェックを入れてください。
- ④ 「同意して利用を続ける」ボタンを選択してください。
- ⑤ 登録したいメールアドレスを入力して「次へ」ボタンを選択してください。

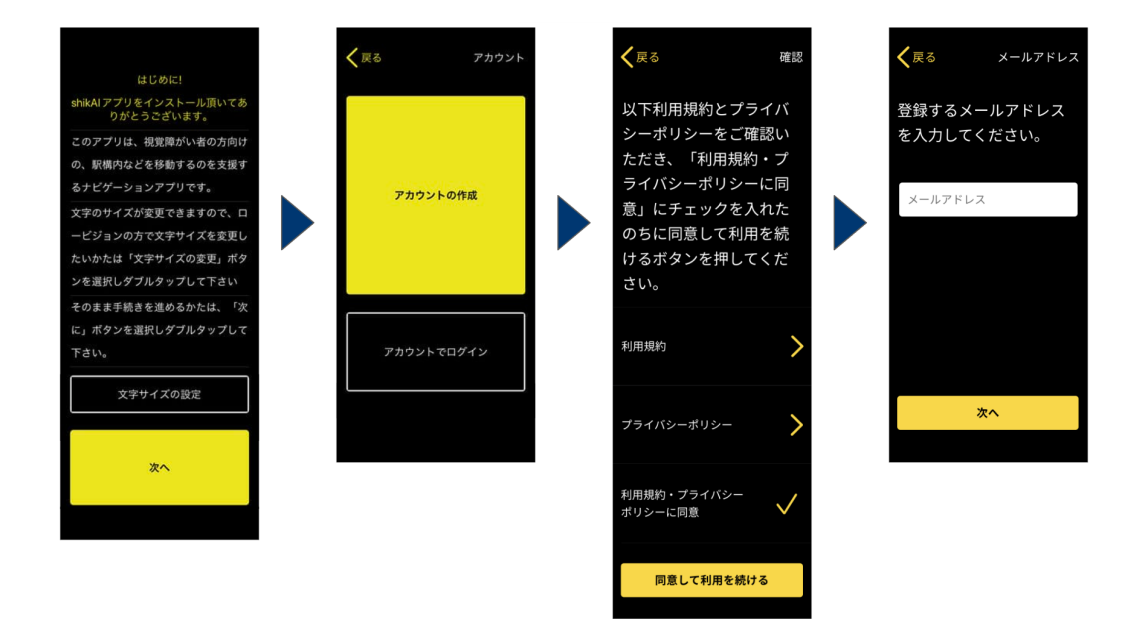

- ⑥ メールアドレス宛に送信された認証コードをコピーしてください。
- ⑦ 届いたメールに書かれた認証コードを入力して「確認」ボタンを選択してください。
- ⑧ 登録したいパスワードを入力して「次へ」ボタンを選択してください。
- ⑨ 登録したい電話番号を入力して「次へ」ボタンを選択してください。(任意)

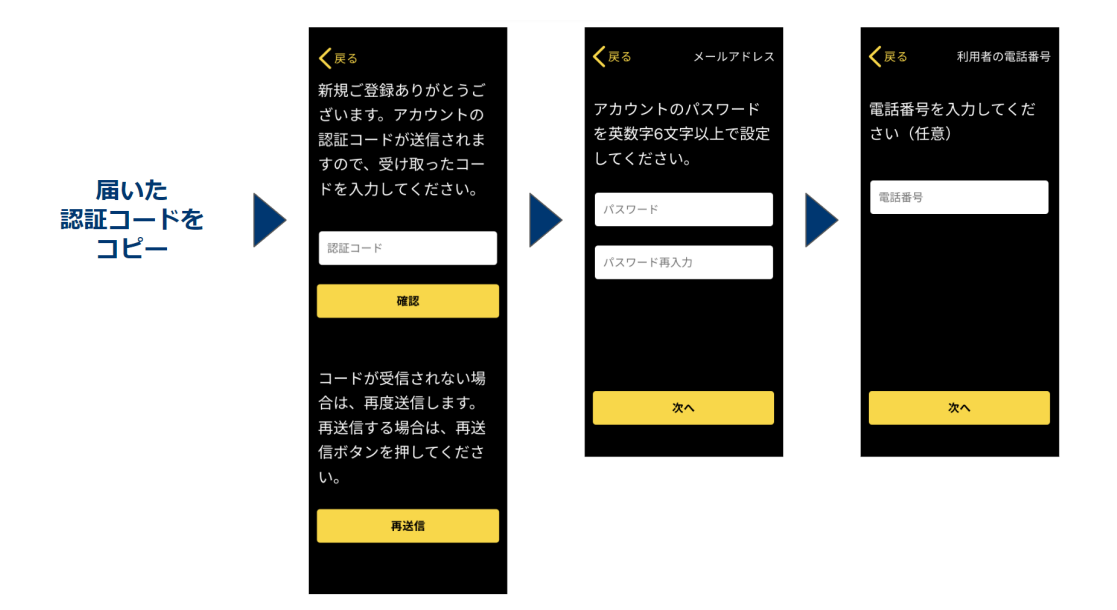

- ⑩ 利用者タイプ(視覚障がいの有無)を選択してください。
- ① 視覚障がいの有無について情報提供頂くことに同意を求めるメッセージが表示されたら「OK」を選択してください。
- 12 確認画面が表示されますので、「送信」ボタンを選択してください。
- 13 しばらく待つとメインメニュー画面に移動します。
- ④ カメラへのアクセスを求めるメッセージが表示されたら、「OK」を選択して ください。
- ⑤ 以降はアプリを起動するとメインメニューが表示され、shikAIアプリが使用可能になります。

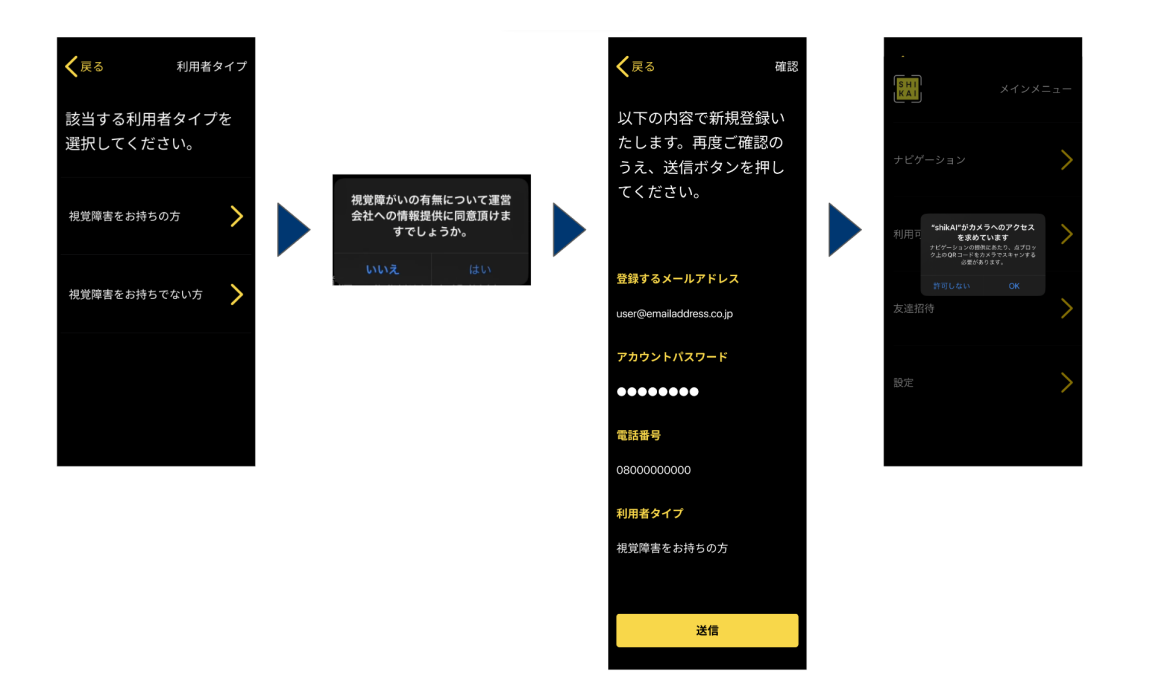

2. shikAIの使用方法

(1) ナビゲーション開始までの操作

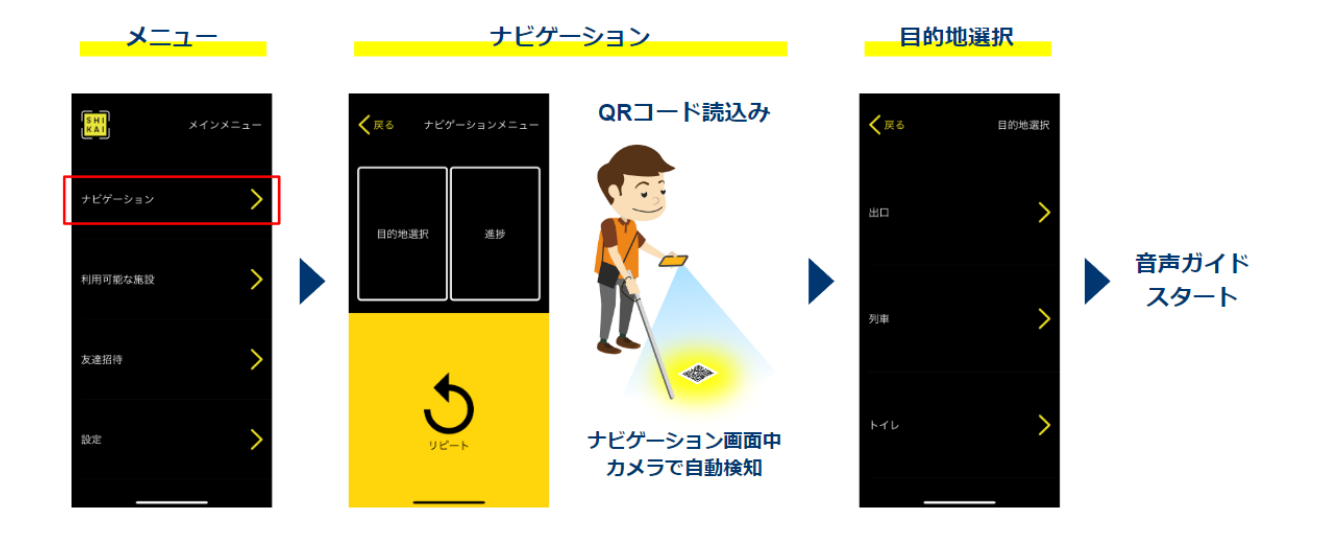

- QRコードが敷設されているエリアの警告ブロックの近くに立ちます。
   警告ブロックがご自身の真下ではなく、一歩前方にあるくらいが望ましいです。
- ② shikAIアプリを立ち上げ、メインメニューでナビゲーションを選びます。
- ③ iPhoneが床面と水平になるように保持します。
- ④ 点字ブロック上のQRコードがスキャンされます。
- ⑤ QRコードがスキャンされると目的地が選べるようになるので、改札などの目的地を 選択します。
- ⑦ QRコードがスキャンされると、目的地に向けた音声ガイドが始まります。

- (2) ナビゲーション中の操作
- ① 直進3メートルといった音声ガイドが流れます。 音声ガイドに従い、点字ブロックに沿って移動してください。 iPhoneを床面とほぼ水平になるように保持していればQRコードは自然に スキャンされます。 点字ブロックから離れてしまうとQRコードがスキャンできなくなるので、 必ず点字ブロックに沿って移動してください。 視覚に障がいのない方がご利用される場合は、点字ブロックの利用者を妨げない ように呉々も注意してご移動ください。
- ② 点状ブロックを通過するたびに音声ガイドが流れます。 音声ガイドに従い目的地まで移動してください。
- ③ 分岐点で間違った方向に移動すると「ゴン!誤った方向です。後退3メートル」といった音声ガイドが流れます。慌てずにUターンして戻ってください。
   後退と言われて慌てて後ろ向きのまま戻り始める人もいますが、危険なので必ず
   Uターン(180度回転)して移動してください。
- ④ 目的地としてトイレもありますが、トイレの中にはQRコードが貼られていないため、 トイレの入口からは案内がありません。
   トイレ内部の構造がどうなっているのかを説明する音声ガイドは流れますので、
   その情報に基づいてご利用いただくことになります。
- ⑤ 目的地に到着すると、目的地に到着しましたといった音声ガイドが流れた後、 前方、右側、左側に目的地名がありますといった形で目的地の向きが説明されます。 また、トイレ以外にも目的地の方向や構造が複雑で説明が必要な場合には、移動方法を 説明する音声ガイドが流れますので、その情報に基づいてご利用ください。

3. shikAI使用上の注意

- 使用中はshikAIに集中してしまうことがあるので、周囲の状況に気を付けて使用してください。
   視覚に障がいの無い方は、画面を見ずに、音声ガイドのみ聞いて移動されるようお願い致します。
- ② iPhoneのカメラの向きを意識してください。(床面と平行に)
- ④ 駅の構造によっては点字ブロックが同じ場所に集中している場合があります。
   本来のルートに関係のないQRコードをスキャンし、間違った音声案内が出る場合があります。
   その際には、落ち着いて次の警告ブロックに移動すると新たな音声ガイドが得られ、
   本来のルートに戻ることが出来ますので、点字ブロックに沿ってとりえあえず進んでください。
- ⑤ 30メートルや80メートルなど、次の点字ブロックまでの距離が長い場合があります。 その際に、途中に音声案内がないため不安になるかもしれませんが、点字ブロックに 沿って進んでください。 次の警告ブロックに到達すれば、必ず音声案内が流れます。
- ⑥ リピートボタンを押すと直前の音声案内がリピートされますが、スキャンした際の 方向に基づいた音声案内なので、すでに移動をし方向が変わっている場合、音声案内の 伝える方向は古い情報になります。 わからなくなってしまった場合は、次の警告ブロックまで移動してください。 そこで新たに進むべき方向が提供されます。